## Connexion au bureau à distance sur le serveur tse.univ-lyon1.fr pour les utilisateurs mac

Outil utilisé dans ce document : Microsoft Remote Desktop 10 Impératifs :

Pour utiliser ce bureau à distance, il est obligatoire d'avoir installé le logiciel
Cisco Anyconnect et de préalablement connecter le VPN de l'université. (<u>http://cisr.fr/?vpn.html</u>)
Il faut utiliser une version de Mac Os 10.12 au minimum.

Si l'outil Microsoft Remote Desktop 10 est déjà présent sur le mac, passez à l'étape 4 directement.

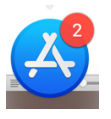

- 1) Ouvrir la boutique d'application Apple (App Store)
- 2) Saisir « Microsoft Remote Desktop » dans le champ adéquat

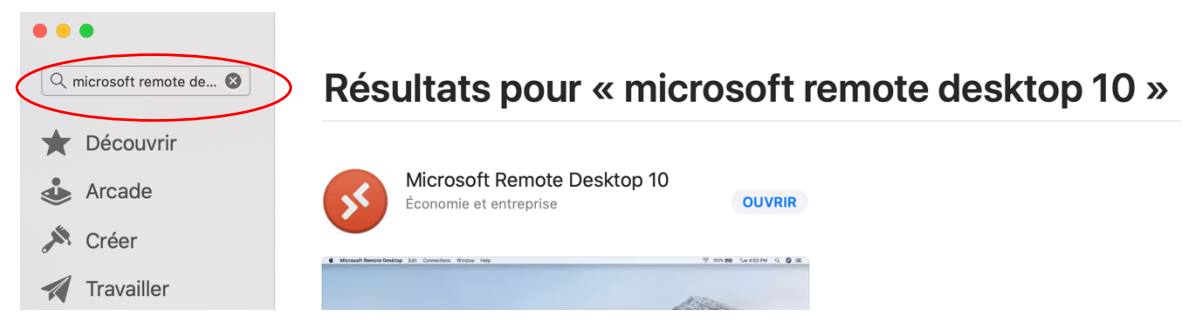

- 3) Installer le logiciel en cliquant sur Obtenir / Installer
- Démarrer le logiciel depuis le dossier Microsoft Remote Desktop situé dans le dossier Application du mac
- 5) Cliquer sur le symbole « + » puis Add PC
- 6) Saisir tse.univ-lyon1.fr dans PC name
- 7) Sélectionner « Add User Account » dans User account
- Saisir votre <u>identifiant@univ-lyon1.fr</u> dans Username et votre mot de passe dans Password

|               | Add PC            | >          |
|---------------|-------------------|------------|
|               | Add Works         | space      |
|               |                   |            |
| Add PC        |                   |            |
| PC name:      | tse.univ-lyon1.fr |            |
| User account: | Ask when required | $\bigcirc$ |

ral Display

Ρ

| Add a User Account |                     |        |     |  |
|--------------------|---------------------|--------|-----|--|
| Username:          | login@univ-lyon1.fr |        |     |  |
| Password:          | •••••               |        |     |  |
|                    | Show password       |        |     |  |
| Friendly name:     | Optional            |        |     |  |
|                    |                     |        |     |  |
|                    |                     | Cancel | Add |  |

Devices & Audio

Folders

10) Démarrer la connexion en cliquant sur l'icône ainsi crée.

9) Cliquer sur Add.